# TUTORIAL DE COMO ACOMPANHAR OS SEUS REQUERIMENTOS SOLICITADOS.

ENTRE NO PORTAL DO ALUNO, COM SEU RA E SENHA (Caso não tenha essas informações, solicite no número (44) 991751988, opção secretária).

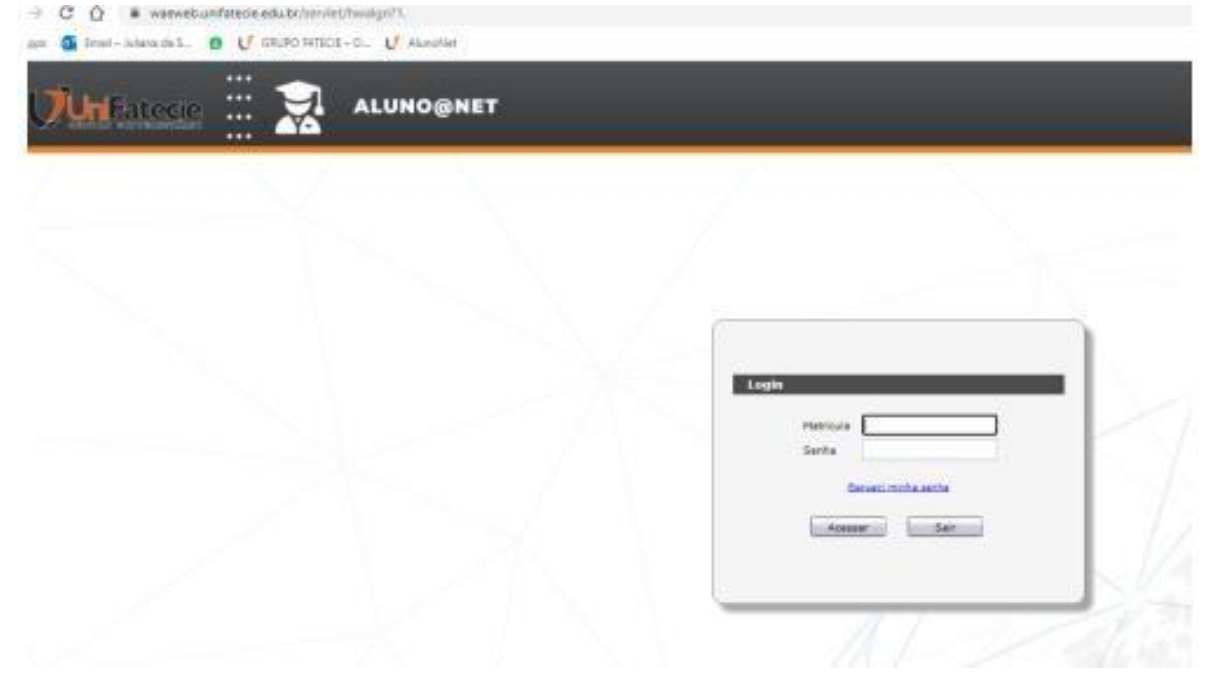

APÓS ENTRAR COM SEU ACESSO, clique em PROTOCOLO

| Fatecie                          |                                                   |
|----------------------------------|---------------------------------------------------|
|                                  | Availant. Materiale Informes Biblioneca Segurança |
| Bem-vindo,<br>Recentes: > Avisos |                                                   |
| Informes Avisos                  | Avisos<br>Avisos                                  |
|                                  | Sem avisos para você.                             |
|                                  |                                                   |
|                                  |                                                   |
|                                  |                                                   |
|                                  |                                                   |

#### DEPOIS SELECIONE A OPÇÃO DE CONSULTAR DE REQUERIMENTO.

| Fatecie                      | - you - more |           |            | n The          |  |
|------------------------------|--------------|-----------|------------|----------------|--|
|                              | N° J         | Meteriais | Eiblioteca | P<br>Segurança |  |
| ecentes: > Avisos >          |              |           |            |                |  |
| Requerimentos                |              |           |            |                |  |
| A Entrada de<br>Requerimento |              |           |            |                |  |
| Consulta de<br>Requerimentos |              |           |            |                |  |
|                              |              |           |            |                |  |
|                              |              |           |            |                |  |
|                              |              |           |            |                |  |
|                              |              |           |            |                |  |

### PARA SABER O QUE O RESPONSAVEL DO SETOR TE RESPONDEU, SELECIONE A NUMERAÇÃO DO PROTOCOLO.

| Fatecie                    |                             |                                   |                                  |                              |                                   |                                    |                                                   |        |                       |  |  |
|----------------------------|-----------------------------|-----------------------------------|----------------------------------|------------------------------|-----------------------------------|------------------------------------|---------------------------------------------------|--------|-----------------------|--|--|
| Acadêmico Financeiro Prot  |                             | D I                               | Aateriais Inform                 | hes Bibliot                  | eca Moodle                        | Segurança                          |                                                   | _      |                       |  |  |
| Bem-vindo,                 |                             |                                   |                                  |                              |                                   |                                    |                                                   |        |                       |  |  |
| Recentes: > Avisos > > E   | intrada de                  | requeriment                       | os 🗦 Concluir req                | juerimento - ai              | nexar arquivos 🗦                  | Consultar requer                   | imentos                                           |        |                       |  |  |
| Requerimentos              | Cor                         | sultar                            | · requeri                        | imento                       | s                                 |                                    |                                                   |        |                       |  |  |
| Entrada de<br>Requerimento | ATENÇ<br>Os requ<br>Neste o | CÃO<br>uerimentos<br>caso, clique | que possuirem<br>na opção corre: | a opção de "<br>spondente ac | Alterar", reque<br>o requerimento | rem uma ação d<br>, e informe os d | lo usuário.<br>ados solicitados.                  |        |                       |  |  |
| Requerimentos              | Requerimentos Requerimentos |                                   |                                  |                              |                                   |                                    |                                                   |        |                       |  |  |
|                            | Qtd                         | Imprimir                          | Solicitação                      | Hora                         | Previsão                          | Número                             | Тіро                                              | Etapa  | Data<br>entrada setor |  |  |
|                            | 1                           |                                   | 26/05/2022                       | 13:40:50                     | 06/06/2022                        | 2022082850                         | PROTOCOLO DE ESTÁGIO REMUNERADO (NÃO OBRIGATÓRIO) | 1 de 1 | 26/05/2022            |  |  |
|                            | 2                           |                                   | 19/05/2022                       | 14:18:16                     | 30/05/2022                        | 2022/79375                         | PROTOCOLO DE ESTÁGIO REMUNERADO (NÃO OBRIGATÓRIO) | 1 de 1 | 19/05/2022            |  |  |
|                            | 3                           |                                   | 26/11/2021                       | 19:26:50                     | 07/12/2021                        | 20/103/644                         | CERTIFICADO DE ATIVIDADES COMPLEMENTARES EAD      | 1 de 1 | 26/11/2021            |  |  |
|                            | 4                           |                                   | 26/11/2021                       | 19:28:44                     | 07/12/2021                        | 20210:3645                         | CERTIFICADO DE ATIVIDADES COMPLEMENTARES EAD      | 1 de 1 | 26/11/2021            |  |  |
|                            | 5                           |                                   | 04/11/2021                       | 13:01:55                     | 09/11/2021                        | 2021027062                         | DECLARAÇÃO DE MATRÍCULA ONLINE                    | 1 de 1 | 04/11/2021            |  |  |
|                            | 6                           |                                   | 11/01/2021                       | 16:12:54                     | 01/02/2021                        | 2020003674                         | HISTÓRICO ESCOLAR (1º VIA SEM CUSTO)              | 1 de 1 | 11/01/2021            |  |  |
|                            |                             |                                   |                                  |                              |                                   |                                    |                                                   |        |                       |  |  |

### CLIQUE EM CIMA DO NÚMERO DO PROTOCOLO.

| FATECIE-FA                      | CULDADE DE TEC.  | E CIÊNCIAS DO  | NORTE PARA   |              |                          |                                     |  |
|---------------------------------|------------------|----------------|--------------|--------------|--------------------------|-------------------------------------|--|
| CNPJ: 07.7                      | 24.708.0001-34   |                |              |              |                          |                                     |  |
| RUA GETULI                      | O VARGAS, 333 .  | 3422-0716 . 8  | 37709-000    |              |                          |                                     |  |
| Nº De<br>2022-082850 .<br>Curso |                  |                | Série/Turma  | Ano/P.Letivo | Tipo<br>REMU<br>Situação | <b>Descrição</b><br>PROT. ESTÁGIO R |  |
| 2°LICENCIATURA                  | H                | EAD            | 2LEFRE       | 2022/1       |                          |                                     |  |
| RG                              | CPF              |                | Data         | Hora         |                          |                                     |  |
|                                 |                  |                | 26/05/2022   | 13:40:50     |                          |                                     |  |
| Tipo de Requerimento            | : PROTOCOLO DE   | ESTÁGIO REMUN  | ERADO (NÃO O | BRIGATÓRIO)  |                          |                                     |  |
| Solicitação                     | : 26/05/202213   | :40:50         |              |              |                          |                                     |  |
| Finalização                     | : 26/05/202213   | :46:39         |              |              |                          |                                     |  |
| Posição                         | : DEFERIDO       |                |              |              |                          |                                     |  |
|                                 |                  |                |              |              |                          |                                     |  |
| EMAIL:                          |                  |                |              |              |                          |                                     |  |
| TELEFONE:                       |                  |                |              |              |                          |                                     |  |
|                                 |                  |                |              |              |                          |                                     |  |
| Observação                      | :                |                |              |              |                          |                                     |  |
|                                 |                  |                |              |              |                          |                                     |  |
|                                 |                  |                |              |              |                          |                                     |  |
|                                 |                  |                |              |              |                          |                                     |  |
| Etapa : 1-COOF                  | RDENAÇÃO DE ESTA | ÁGIO           |              |              |                          |                                     |  |
| Entrada : 26/05/2022 13:40:50   |                  |                |              |              |                          |                                     |  |
| Saída : 26/05/2022 13:46:39     |                  |                |              |              |                          |                                     |  |
| Posição : DEFERIDO              |                  |                |              |              |                          |                                     |  |
| Observações : ENVIADO           | D DIGITALMENTE   | PARA ASSINATUR | Α.           |              |                          |                                     |  |

## O SEU FEEDBACK ESTARÁ DESCRITO NA POSIÇÃO (INDEFERIDO) OU (DEFERIDO). E NO CAMPO DE OBSERVAÇÕES TERÁ O RETORNO DO SETOR RESPONSAVEL PELO REQUERIMENTO.